## **Mac OS System Instructions**

1. Please go to <u>Tamkang SoftCloud website</u> and click "<u>Application</u>" to

register the services. The service will be available when the notification

has been received. (The process would take around 30 minutes).

2. Horizon Client Installation Steps (If you've already installed, please skip

to step3)

Home / VMware Horizon Client for macOS

- (1) Download link: Omnissa Horizon Client for macOS
- (2) Go to the website and click "DOWNLOAD NOW"

| Download                                                                                         | Product         |             |             |            |              |                                                                     |   |
|--------------------------------------------------------------------------------------------------|-----------------|-------------|-------------|------------|--------------|---------------------------------------------------------------------|---|
| Select Version                                                                                   | 2106.1 ∨        |             |             |            |              | Product Resources<br>View My Download History<br>Product Info       |   |
| Release Date                                                                                     | 2021-09-17      |             |             |            |              | Documentation<br>Horizon Mobile Client Privacy<br>Horizon Community |   |
| Product Downloads                                                                                | Drivers & Tools | Open Source | Custom ISOs | OEM Addons |              |                                                                     | ? |
| File                                                                                             |                 |             | Information |            |              |                                                                     |   |
| VMware Horizon Client for macOS<br>File size: 52.72 MB<br>File type: Mac disk image<br>Read More |                 |             |             |            | DOWNLOAD NOW |                                                                     |   |

Information about MD5 checksums, and SHA1 checksums and SHA256 checksums

## (3) Click "Agree"

| 🔿 😑 🕒 VMv                                                                                   | vare-Horizon-Client-2106.1-8.3.1-18641314.dmg                                                                                                    |  |  |  |  |  |
|---------------------------------------------------------------------------------------------|----------------------------------------------------------------------------------------------------|--|--|--|--|--|
|                                                                                             | English ᅌ                                                                                                    |  |  |  |  |  |
| IMPORTANT - Read this                                                                       | VMWARE END USER LICENSE AGREEMENT                                                                                                    |  |  |  |  |  |
| License Agreement carefully<br>before clicking on the "Agree"<br>button. By clicking on the | PLEASE NOTE THAT THE TERMS OF THIS END USER LICENSE AGREEMENT SHALL GOVERN YOUR USE OF THE SOFTWARE, REGARDLESS OF ANY TERMS THAT MAY APPEAR DURING THE INSTALLATION OF THE SOFTWARE.                                                                                                    |  |  |  |  |  |
| "Agree" button, you agree to<br>be bound by the terms of the<br>License Agreement.          | IMPORTANT-READ CAREFULLY: BY DOWNLOADING, INSTALLING, OR USING THE SOFTWARE, YOU<br>(THE INDIVIDUAL OR LEGAL ENTITY) AGREE TO BE BOUND BY THE TERMS OF THIS END USER<br>LICENSE AGREEMENT ("EULA"). IF YOU DO NOT AGREE TO THE TERMS OF THIS EULA, YOU MUST<br>NOT DOWNLOAD, INSTALL, OR USE THE SOFTWARE, AND YOU MUST DELETE OR RETURN THE<br>UNUSED SOFTWARE TO THE VENDOR FROM WHICH YOU ACQUIRED IT WITHIN THIRTY (30) DAYS<br>AND REQUEST A REFUND OF THE LICENSE FEE, IF ANY, THAT YOU PAID FOR THE SOFTWARE. |  |  |  |  |  |
|                                                                                             | EVALUATION LICENSE. If You are licensing the Software for evaluation purposes, Your use of the Software is<br>only permitted in a non-production environment and for the period limited by the License Key. Notwithstanding<br>any other provision in this EULA, an Evaluation License of the Software is provided "AS-IS" without<br>indemnification, support or warranty of any kind, expressed or implied.                                                                                                    |  |  |  |  |  |
|                                                                                             | 1. DEFINITIONS.                                                                                                    |  |  |  |  |  |
|                                                                                             | 1.1. "Affiliate" means, with respect to a party at a given time, an entity that then is directly or indirectly controlled by, is under common control with, or controls that party, and here "control" means an ownership, voting or similar interest representing fifty percent (50%) or more of the total interests then outstanding of that entity.                                                                                                    |  |  |  |  |  |
|                                                                                             | 1.2. "Documentation" means that documentation that is generally provided to You by VMware with the Software, as revised by VMware from time to time, and which may include end user manuals, operation instructions, installation guides, release notes, and on-line help files regarding the use of the Software.                                                                                                    |  |  |  |  |  |
|                                                                                             | <b>1.3.</b> "Guest Operating Systems" means instances of third-party operating systems licensed by You,                                                                                                    |  |  |  |  |  |
|                                                                                             | Print Save Disagree Agree                                                                                                    |  |  |  |  |  |

(4) After seeing the screen as follow, please choose "VMware Horizon

Client.app".

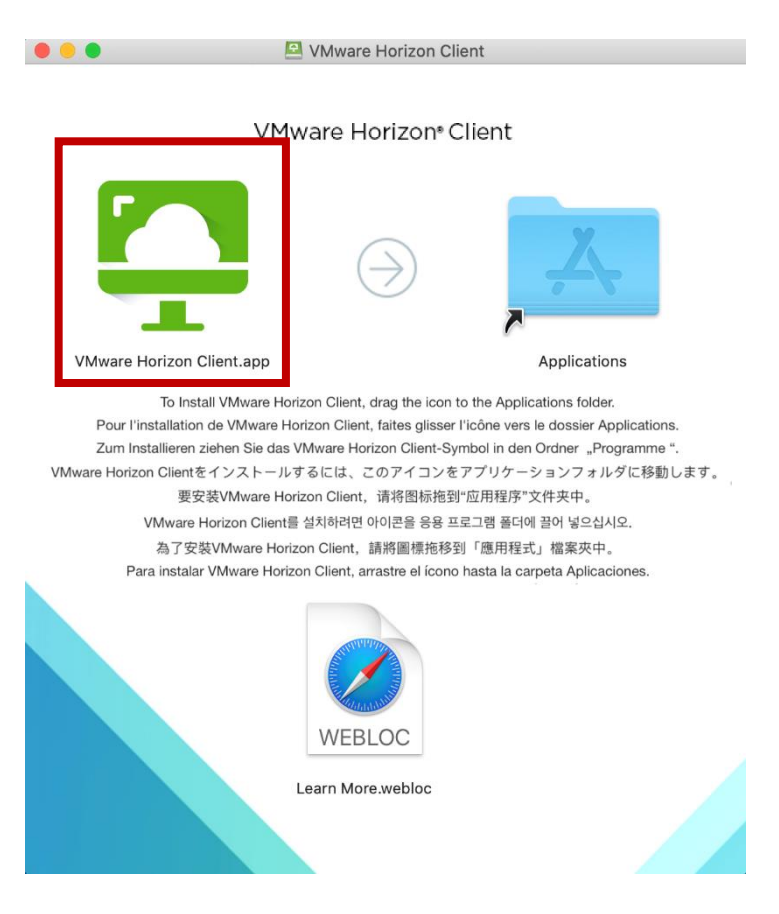

(5) If you want "VMware Horizon Client" to reside in the application, you

can directly drag it to the [A] folder.

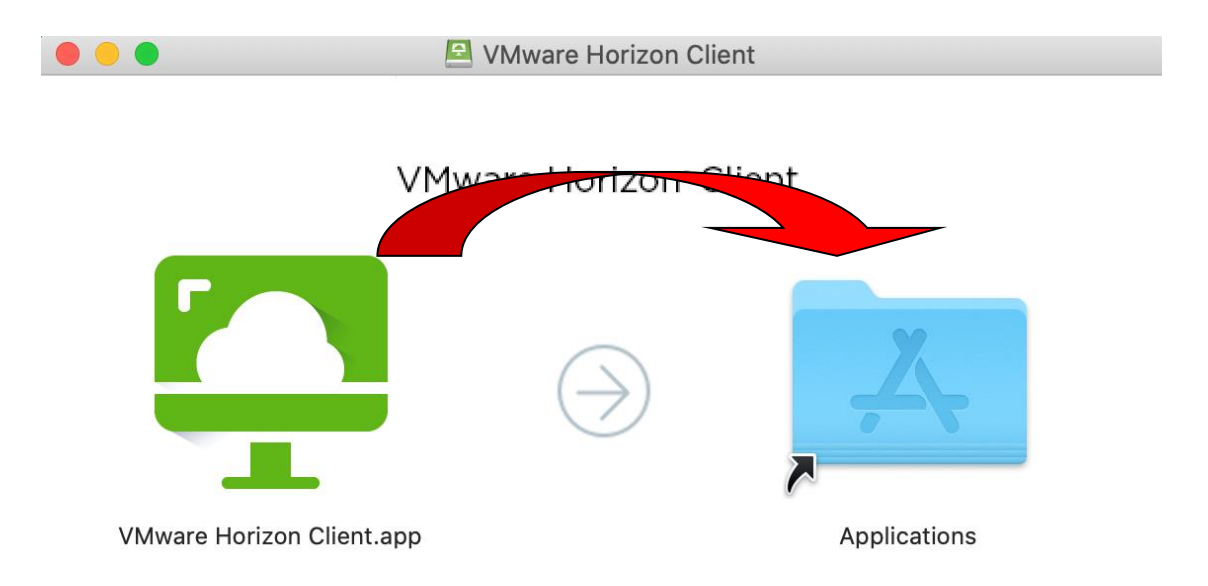

- 3. Connect to Tamkang SoftCloud
  - (1) Check "Don't warn me when opening applications on the disk image"

and click "Open".

|   | "VMware Horizon Client" is an application downloaded from the Internet. Are you sure you want to open it?                                                                    |  |  |  |  |  |  |
|---|----------------------------------------------------------------------------------------------------|--|--|--|--|--|--|
|   | "VMware Horizon Client" is on the disk image "VMware-Horizon-<br>Client-3.1.0-2096621.dmg". Safari downloaded this disk image today at<br>3:20 PM from download3.vmware.com. |  |  |  |  |  |  |
|   | Don't warn me when opening applications on this disk image                                                                                                    |  |  |  |  |  |  |
| ? | Cancel Show Web Page Open                                                                                                    |  |  |  |  |  |  |

(2) Click "+" adding server

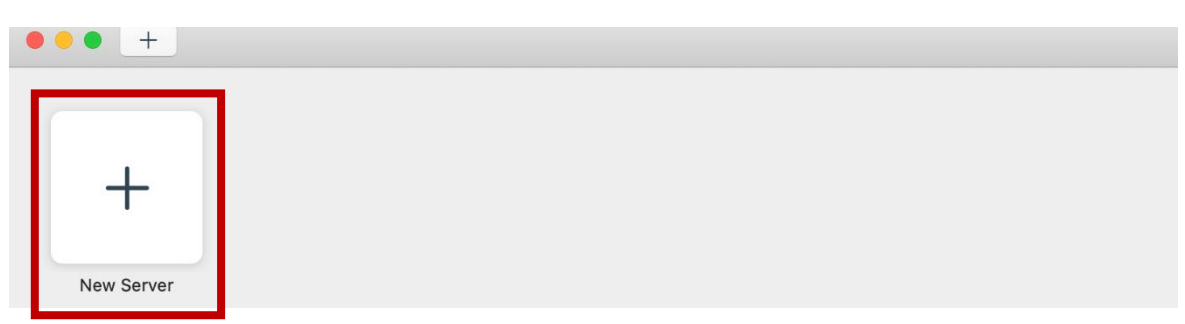

(3) Input "softcloud.tku.edu.tw" on name of the Connection Server and

click "Connect".

|           | VMware Ho              | orizon Client |         |  |
|-----------|------------------------|---------------|---------|--|
| er 📮 V    | Mware Horizon          |               |         |  |
| Enter the | name of the Connection | Server.       |         |  |
| softclou  | d.tku.edu.tw           |               |         |  |
| 🗹 Alway   | s connect at launch    |               |         |  |
|           |                        | Cancel        | Connect |  |
|           |                        |               |         |  |

(4) Enter your username and password to "login" :

The usernames of TKU students and faculty are "Student ID" and "Employees Code ID" respectively. The password is single sign-on (If you didn't change your password before, login with the last 6 digits of your ID.)

| _                        |   | Login                                  |  |
|--------------------------|---|----------------------------------------|--|
| softcloud.tku.edu<br>.tw | Ģ | VMware Horizon                         |  |
|                          |   | Server: 🔂 https://softcloud.tku.edu.tw |  |
|                          |   | Username:                              |  |
|                          |   | Password:                              |  |
|                          |   | Domain: VD                             |  |
|                          |   | Cancel                                 |  |
|                          |   |                                        |  |
|                          |   |                                        |  |
|                          |   |                                        |  |

## (5) Double-click the icon to connect.

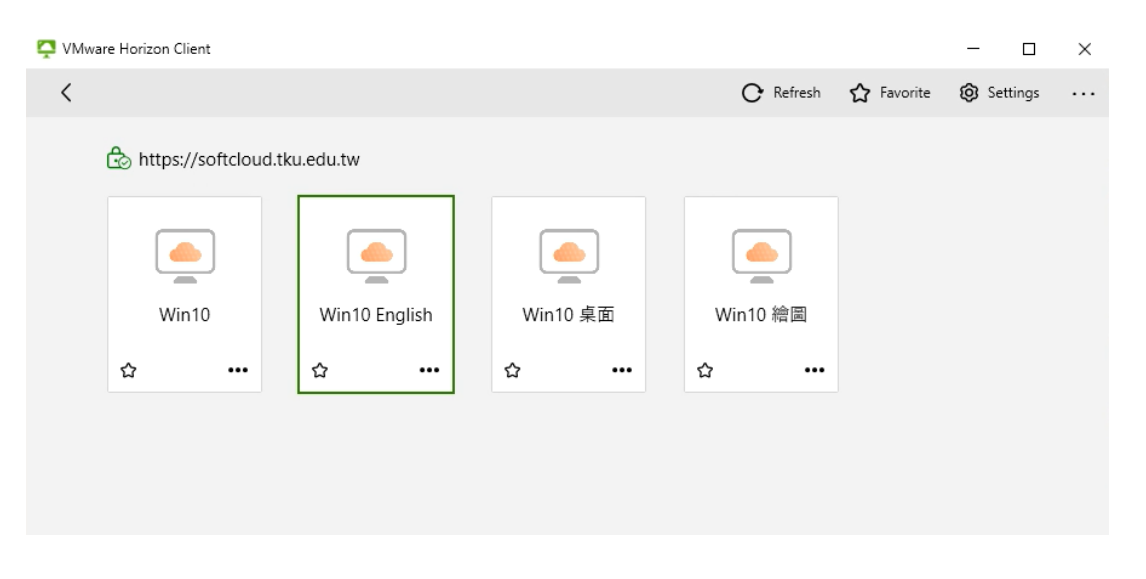

4. If you are currently connected to and logged in to a remote desktop,

you can just click the "plug" icon in the upper left corner to disconnect

from your desktop.

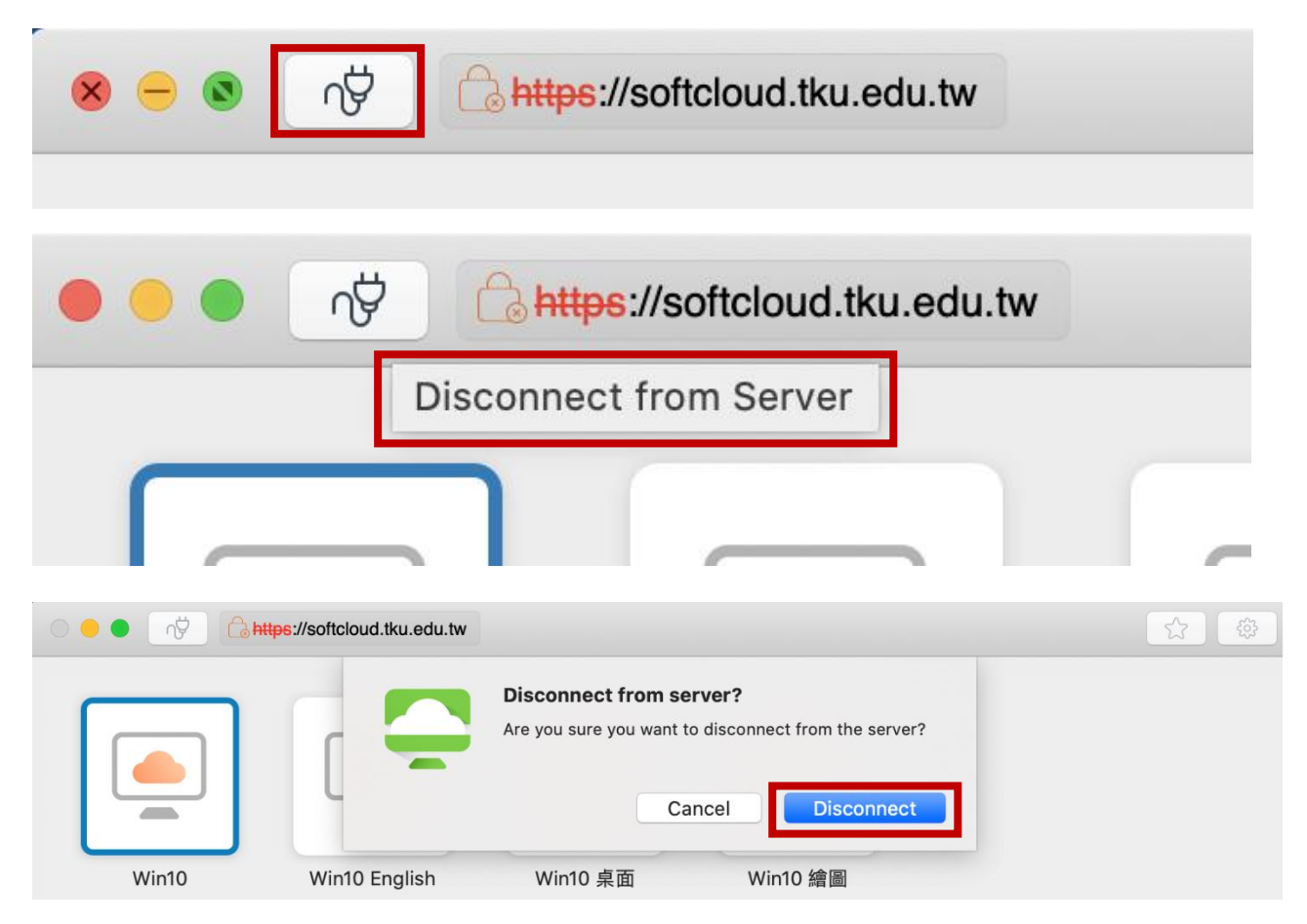